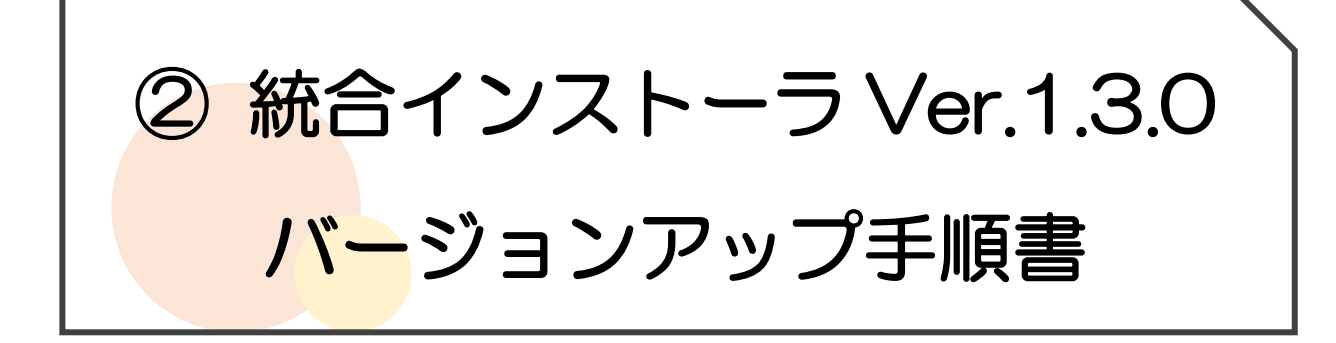

- I. 動作環境
  - ▶ Webブラウザ
    - 💽 Microsoft Edge
    - 🥵 Google Chrome
      - ※ 🨂 Internet Explorer は動作保証の対象外です。

II. 注意事項

- ▶ バージョンアップの注意事項
  - ・必ず Windows の管理者権限のユーザーでログインしてください。
  - ・ご使用のセキュリティソフトをすべて してください。
  - (セキュリティソフトの 方法については、セキュリティソフトの製造元へ お問い合わせください。)
  - ・他のプログラムを全て終了してからバージョンアップを行ってください。
  - ・バージョンアップ後にパソコンの再起動を求められる場合があります。
  - ・伝送通信ソフトがインストールされているすべての PC でこの作業を 行ってください。
- III. 統合インストーラ (Ver.1.3.0) のバージョンアップ

(※Windows10・Microsoft Edgeの操作画面を例に説明します。)

- Microsoft Edge (もしくは Society Google Chrome)を起動します。
   ※2022 年 6 月 16 日以降は、 Internet Explorer は使用できません。
- 検索サイトで「電子請求受付システム」で検索し、「<u>電子請求受付システム</u>」の リンクをクリックします。 (もしくは、アドレスバーに[http://www.e-seikyuu.jp]と入力します。)

- 3. 「電子請求受付システム総合窓口」画面が表示されますので、「介護保険の請求はこちら」をクリックします。 ※代理人請求(HD)の場合も、「介護保険の請求はこちら」をクリックしてください。
- 4. 「トップメニュー」が表示されますので、「ログイン」をクリックします。

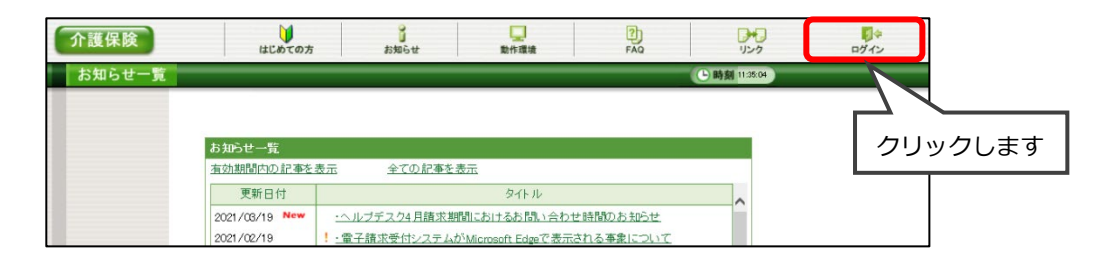

5. ログイン画面が表示されますので、「ユーザ ID」及び「パスワード」※を入力 し、「ログイン」ボタンをクリックします。

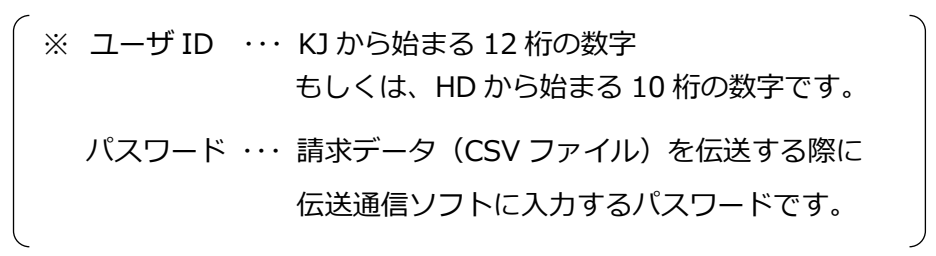

6. メインメニューが表示されますので、「ダウンロード」をクリックします。

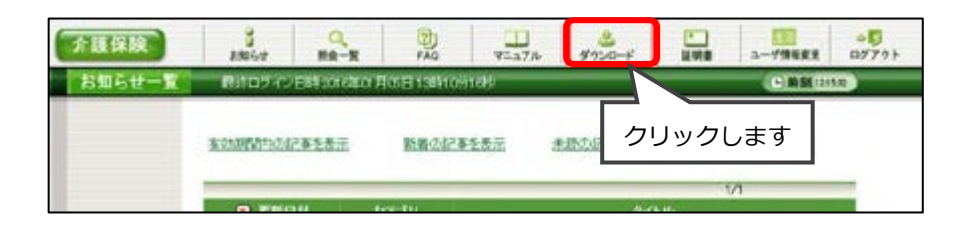

7. 「ダウンロード」画面より「電子請求受付システム 統合インストーラ Ver1.3.0」 の「保存」ボタンをクリックします。

| 介加保護   | 3 0 0 0 0                                                                                                 |        |            | 10<br>870+ |
|--------|----------------------------------------------------------------------------------------------------|--------|------------|------------|
| ダウンロード | 長井ログイン日料2010年0月6日13時10分15月                                                                                |        | () MM 1353 |            |
|        | ダウンロードするファイルの【保存】ボタノを押して                                                                                  | VER V. |            |            |
|        | ファイル名称                                                                                                    | 更新日時   | 7116712 60 |            |
|        | 電子構束受付システム 統合インストーラ Ver                                                                                   | 10.000 | BAR 👶 🗰 🗰  | く クリックします  |
|        | 単あ後、ゆパシエイに上記パージョンの「電子構築<br>ダブンロード後(ウストームを行っていたい。<br>「電子構築費付ングルム 総合(ウストーラ川はあ後、<br>ご予約が場合は、お後、中様素ンプトウェア様先会化 |        |            |            |

- 8. 画面上部に通知バーが表示されますので、「ファイルを開く」をクリックします。
  - ※ 「ファイルを開く」ボタンが表示されず、
     警告が表示される場合は
     本書の p.5 をご覧ください。

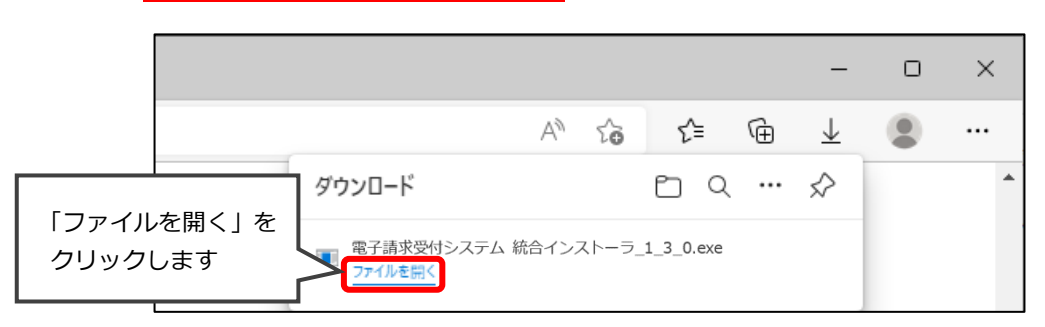

- 「ユーザーアカウント制御」画面が表示されますので、「はい」をクリックします。
   「伝送請求 API ライブラリ-InstallShield Wizard」が表示されますので、
   「インストール」ボタンをクリックします。
  - ※ 「インストール」ボタンをクリックしたあとにエラーメッセージが 表示された場合は本書の p.10 をご覧ください。

| 伝送請求API     | ライブラリ - InstallShield Wizard                                                       |
|-------------|------------------------------------------------------------------------------------|
| <b>之</b> 57 | 送請求APiライブラリをコンピューダにインストールするには、以下のアイテムが必要です。「イ<br>、トール」をフリックして、これらの要件のインストールを開始します。 |
| ステータス       | 要件                                                                                 |
| 待機中         | Microsoft .NET Framework 4.6 Web                                                   |
|             | インストール キャンセル                                                                       |

- 10. 「伝送請求 API ライブラリ用の InstallShield ウィザードを続行しています」 が表示されますので、「次へ」ボタンをクリックします。
- 11. インストールが開始されます。
- 12. 「全てのインストール処理が完了しました」が表示されますので、「OK」を クリックします。

(PCの再起動を求めるメッセージが表示された場合は、PCの再起動を行います。)

13. お使いの PC の 🖽 スタートボタンをクリックし、左部「W」欄の

「Windows システムツール」をクリックし、「コントロールパネル」を開きます。

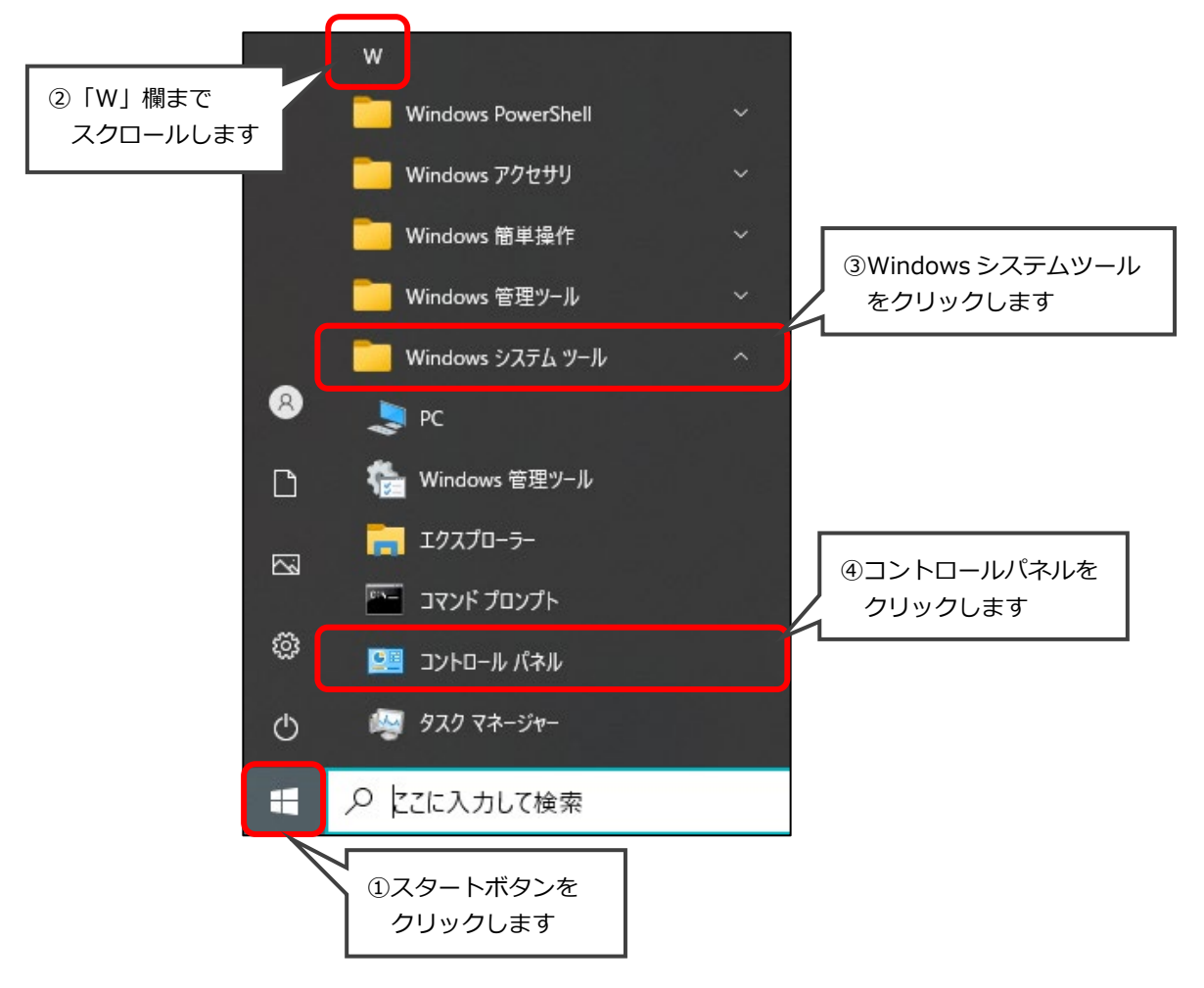

14. 「プログラムのアンインストール」もしくは「プログラムと機能」をクリックします。

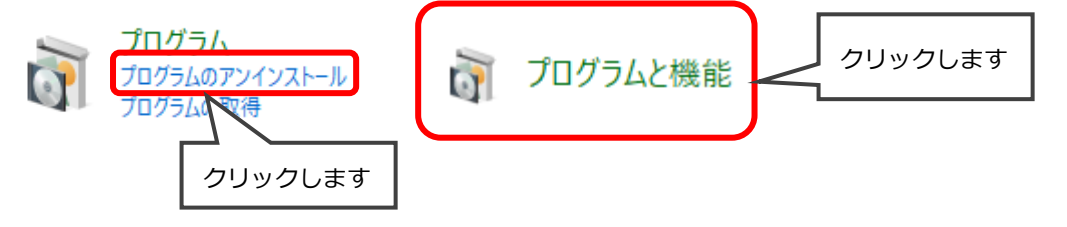

15. 最下部までスクロールし、「署名・復号ツール(介護)」と「伝送請求 API
 ライブラリ」の「バージョン」欄に「1.3.0」と表示されていることを確認します。
 ※「バージョン」欄に「1.2.0」と表示されている場合は、本書の p.10 をご覧ください。

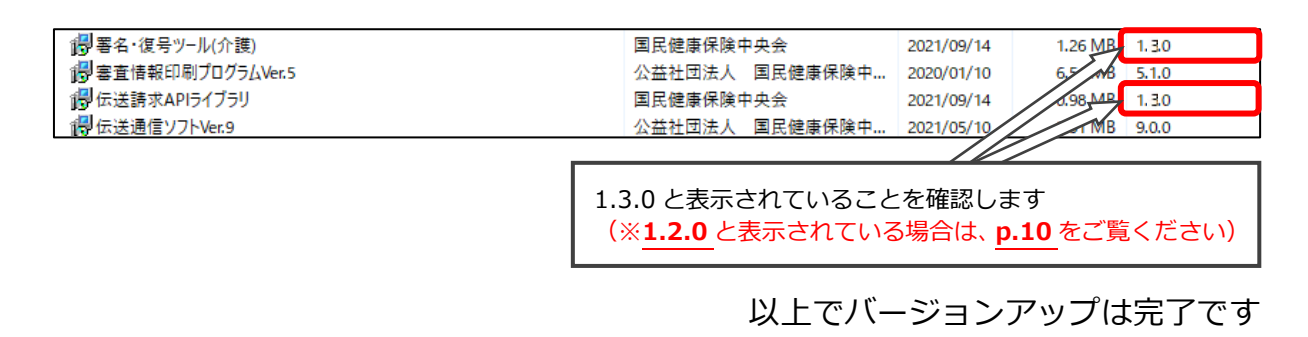

# ダウンロードがうまくいかない場合

本書の2ページ目(手順7.)を行った後に警告が表示され、「ファイルを開く」ボタンが 表示されない場合の回避手順を説明します。

※ 💽 Microsoft Edge をお使いの場合は p.5 から p.7 をご覧ください。

🖸 Google Chrome をお使いの場合は p.8 からp.9 をご覧ください。

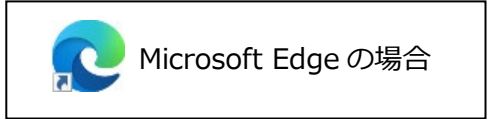

画面右上に「一般的にダウンロードされていません」という旨の警告が表示された場合の手順を説明します。

1. 警告の文章にカーソルを近づけます。

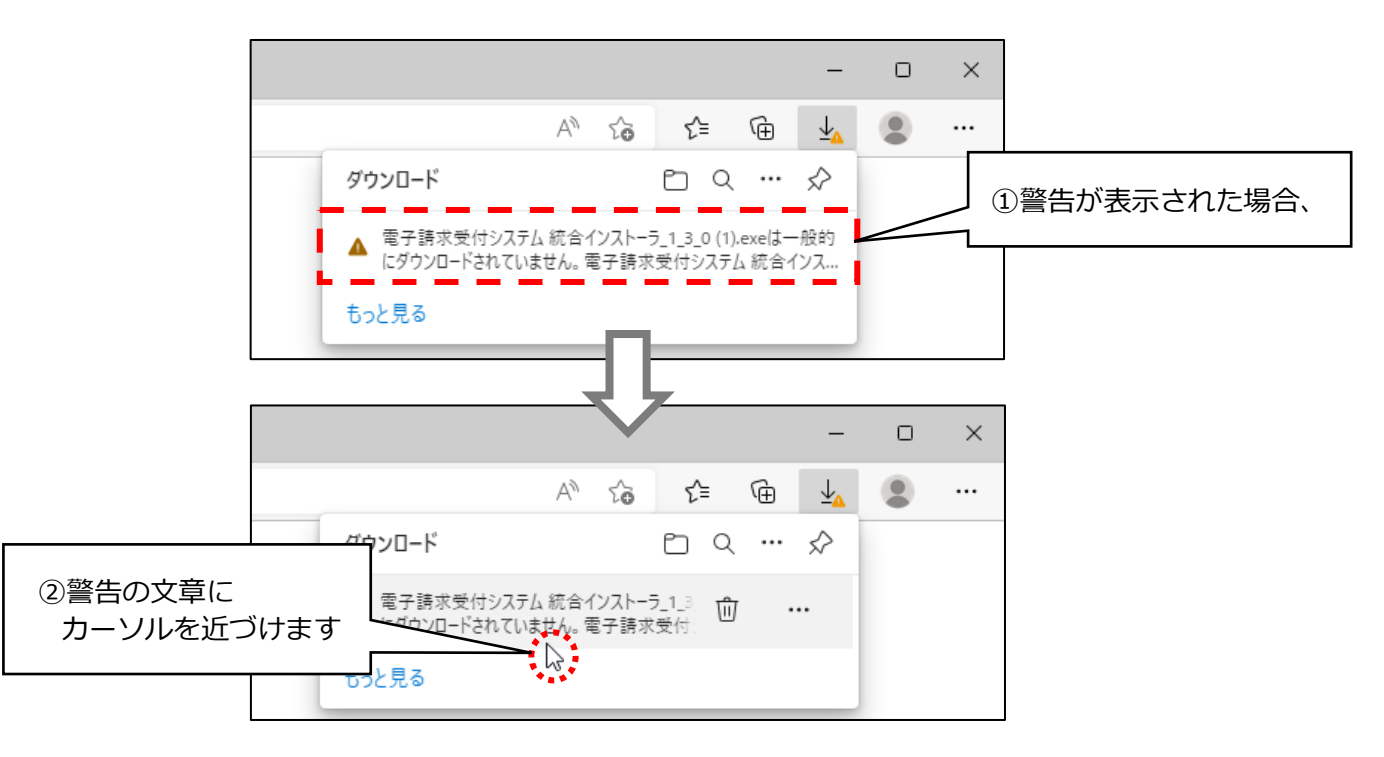

2. 「・・・」ボタンをクリックします。

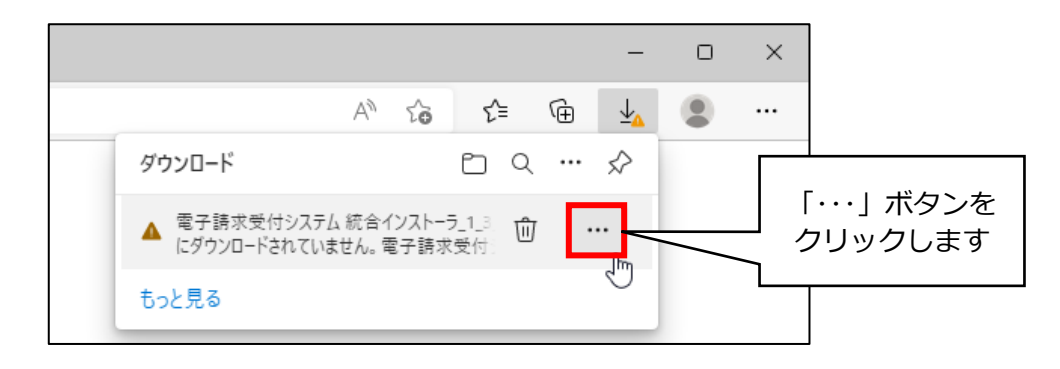

3. メニューが表示されますので、「保存」をクリックします。

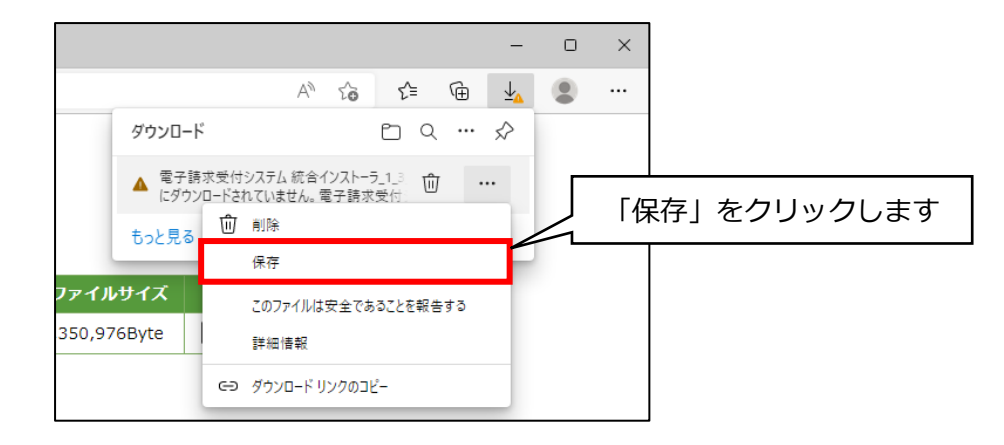

4. 別の警告が表示されますので、「詳細表示」ボタンをクリックします。

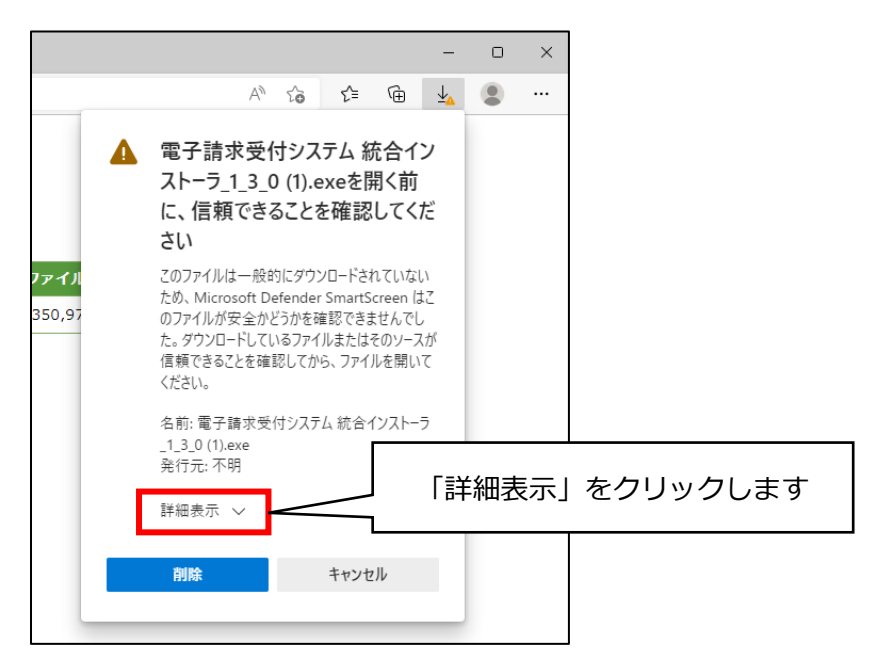

5. 「保持する」ボタンをクリックします。

|               | -                                                                                                    | 0  | ×   |          |          |
|---------------|----------------------------------------------------------------------------------------------------|----|-----|----------|----------|
|               | A to t= 庙 🚣                                                                                                    |    |     |          |          |
| •             | 電子請求受付システム 統合イン<br>ストーラ_1_3_0 (1).exeを開く前<br>に、信頼できることを確認してくだ<br>さい                                                                                        |    |     |          |          |
| アイル<br>350,97 | このファイルは一般的にダウンロードされていない<br>ため、Microsoft Defender SmartScreen はこ<br>のファイルが安全かどうかを確認できませんでし<br>た。ダウンロードしているファイルまたはそのソースが<br>信頼できることを確認してから、ファイルを開いて<br>ください。 |    |     |          |          |
|               | 名前: 電子請求受付システム 統合インストーラ<br>_1.3_0 (1).exe<br>発行元: 不明                                                                                                    |    |     |          |          |
|               |                                                                                                    | する | ] 7 | テクリックします |          |
| 10            | 保持する                                                                                                    | -  |     |          |          |
|               | このアプリは安全であることを報告する                                                                                                    |    |     |          |          |
|               | 詳細情報                                                                                                    |    |     |          |          |
|               | 削除 キャンセル                                                                                                    |    |     | →次の      | のページへ続きる |
|               |                                                                                                    |    |     |          |          |

6. 「ファイルを開く」をクリックします。

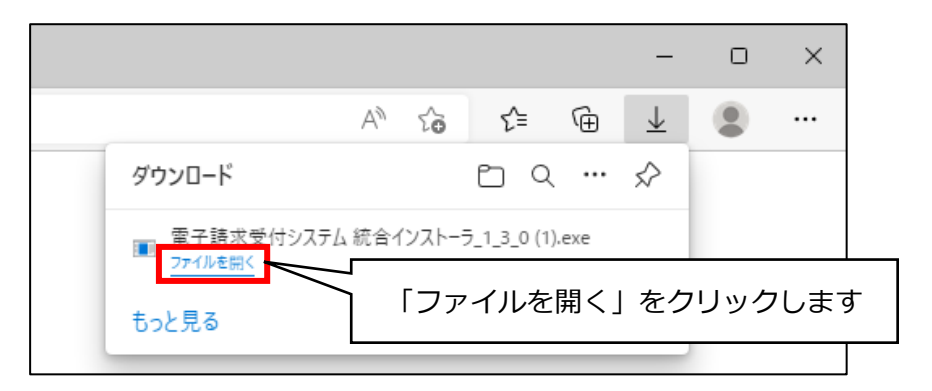

7. 「Windows によって PC が保護されました」と表示された場合は、「詳細情報」ボタンをクリックし、 「実行」ボタンをクリックします。

(「Windows によって PC が保護されました」と表示されなかった場合は、手順8.に進みます。)

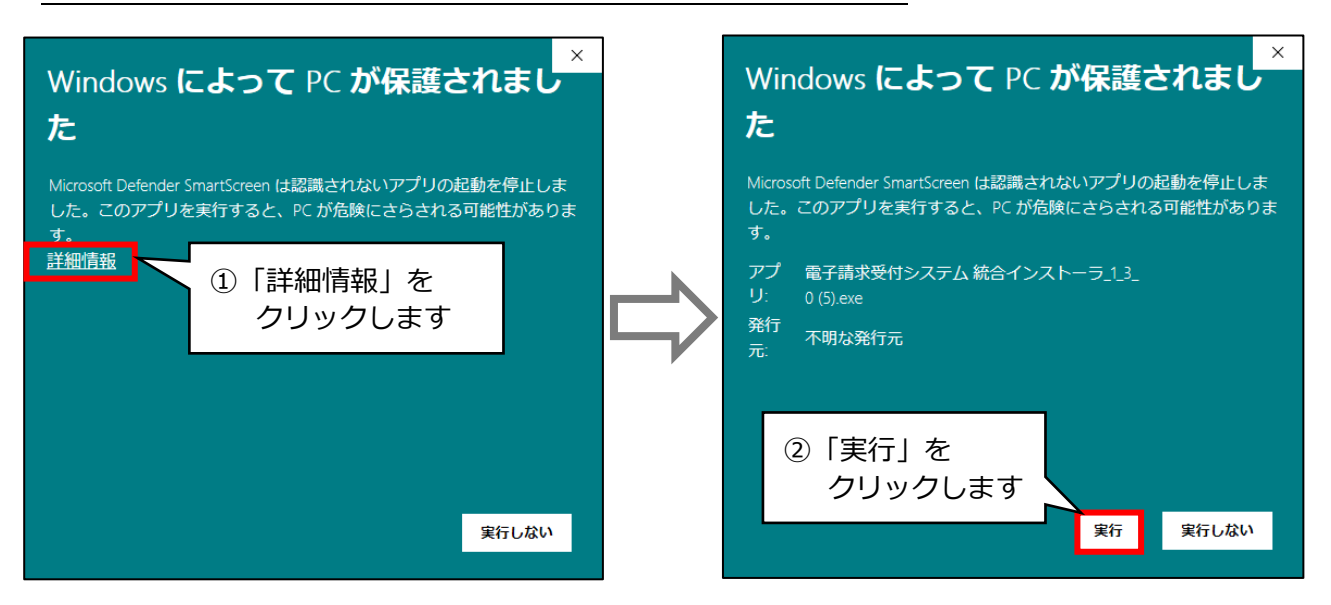

- 8. 本書の3ページ目(手順9.)以降をご覧いただき、バージョンアップ作業を行ってください。
  - ※ 本手順書通りに操作してもうまくダウンロードができない場合は、サポートセンターまで お問い合わせください。

→Google Chrome をお使いの場合は 次ページをお読みください

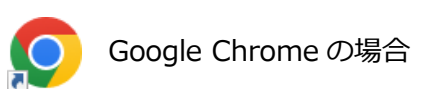

画面下部に「一般的にダウンロードされているファイルではなく、危害を及ぼす可能性があります。」と 警告が表示された場合の手順を説明します。

1. 警告メッセージの右部の上向きの矢印ボタンをクリックし、「継続」ボタンをクリックします。

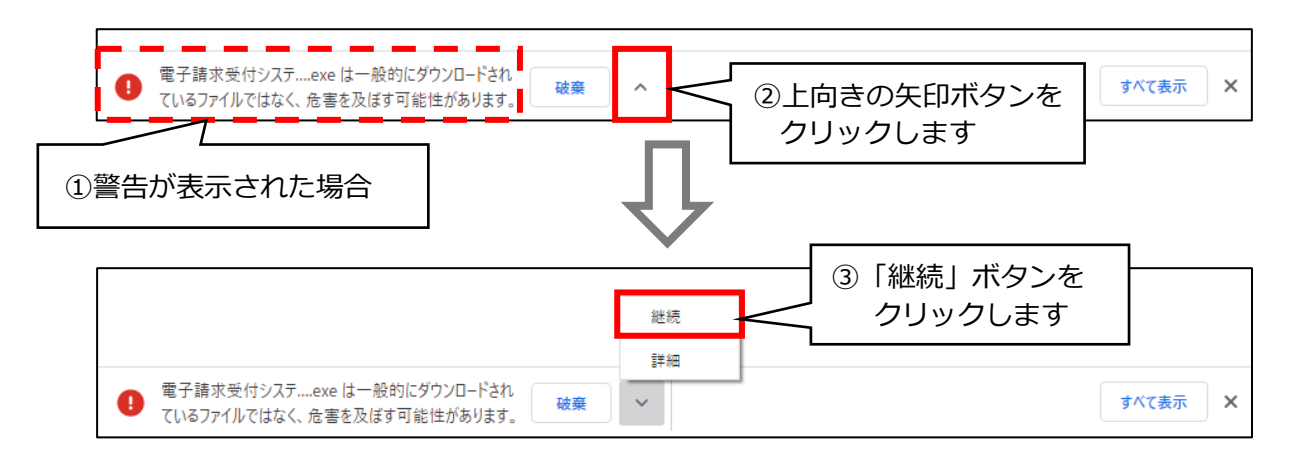

2. 画面下部に「電子請求受付システ・・.exe」と表示されますので、上向きの矢印ボタンをクリックします。

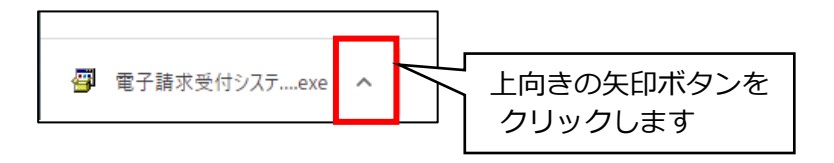

3. メニューが表示されますので、「開く」ボタンをクリックします。

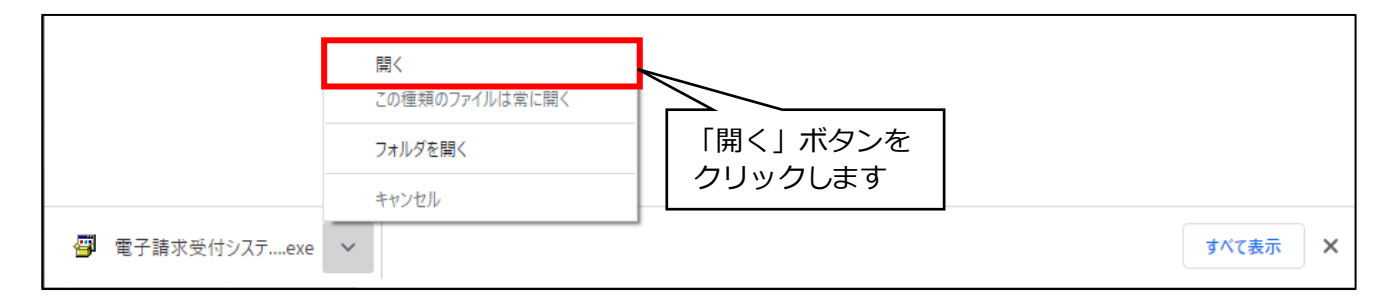

4. <u>「Windows によって PC が保護されました」と表示された場合は</u>、「詳細情報」ボタンをクリックし、 「実行」ボタンをクリックします。

(「Windows によって PC が保護されました」と表示されなかった場合は、手順 5.に進みます。)

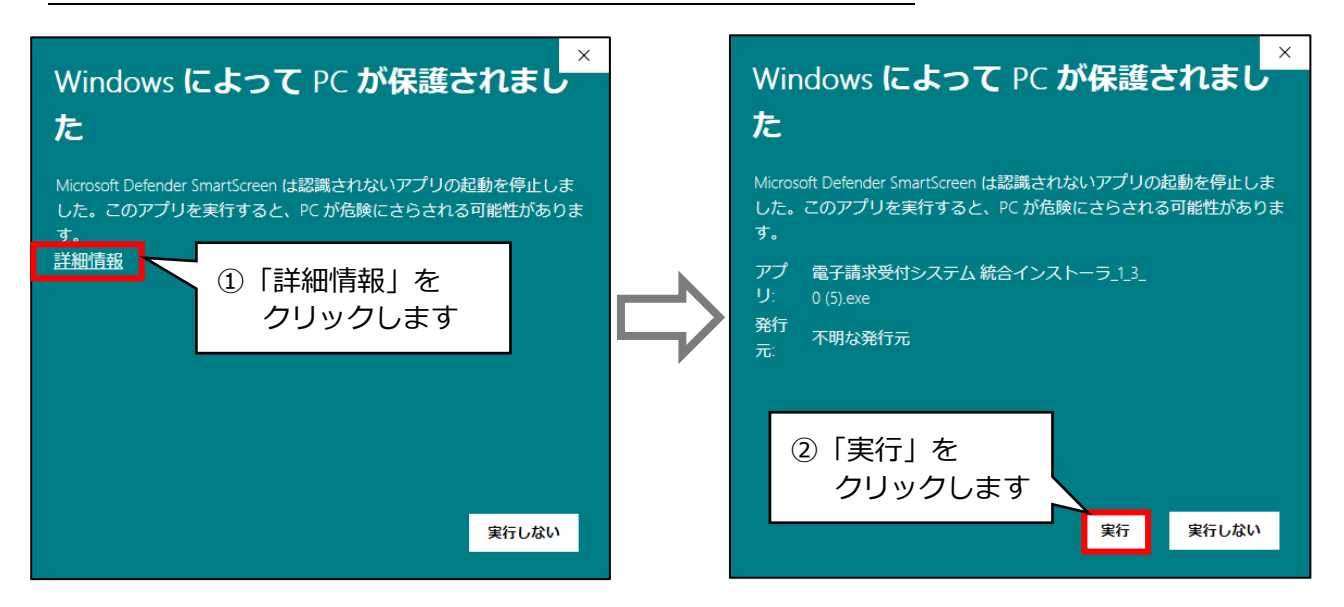

- 5. 本書の3ページ目(手順9.)以降をご覧いただき、バージョンアップ作業を行ってください。
  - ※ 本手順書の通りに操作してもうまくダウンロードができない場合は、サポートセンターまで お問い合わせください。

手順は以上です

#### <お問い合わせ>

ご不明な点等がございましたら、サポートセンターまでお問い合わせください。 TEL 0120-036-653 弊社ホームページでも、お問い合わせを受付しております。 システムより「カスタマサポート」をクリック、または QR コードをスキャン

### 販売元:株式会社コンダクト

#### 製造元:公益社団法人国民健康保険中央会

※『Flowers NEXT』をすべてご解約された場合は、「介護伝送通信ソフト」の サポートはお受けできかねますので、ご了承のほどお願いいたします。

# インストールでエラーが表示される場合

本書の 3 ページ目(手順 9.)を行ったあと、「インストール要件 Microsoft EdgeWebView2 Runtime のファイルが見つかりませんでした。」もしくは「インストール要件 Microsoft Visual C++ 2015 Redistributable Package (x86)のファイルが見つかりませんでした。」と表示された 場合の回避手順を説明します。

※ Windows10・Microsoft Edge の操作画面を例に説明します。

 「インストール要件 Microsoft EdgeWebView2 Runtime のファイルが見つかりませんでした。」 もしくは「インストール要件 Microsoft Visual C++ 2015 Redistributable Package (x86)の ファイルが見つかりませんでした。」と表示された場合、「OK」をクリックします。
 ※「すべてのインストール処理が完了しました」と表示された場合は、「OK」をクリックします。

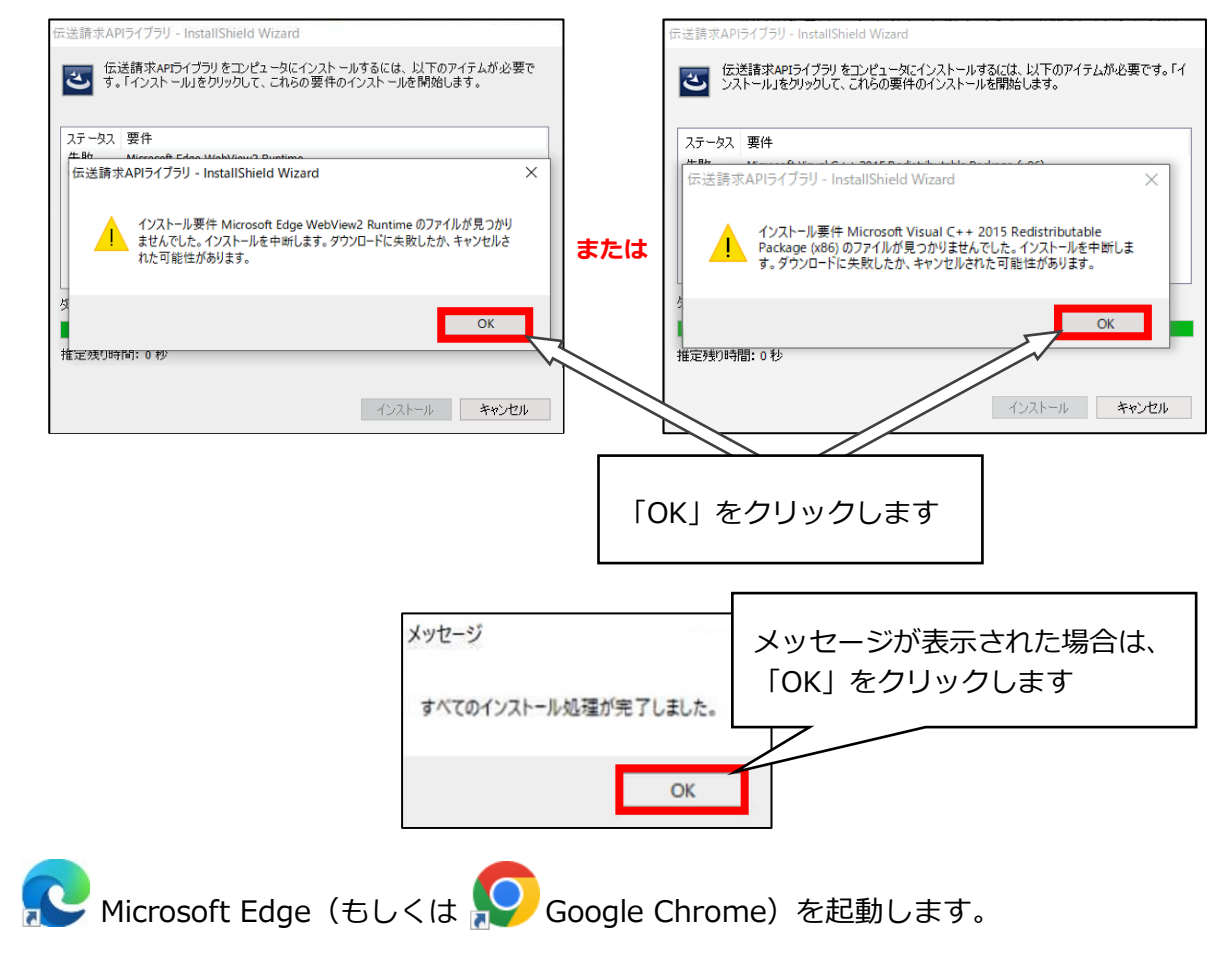

検索サイトで「電子請求受付システム」で検索し、「電子請求受付システム」のリンクを クリックします。

(もしくは、アドレスバーに[http://www.e-seikyuu.jp]と入力します。)

2.

3. 「電子請求受付システム 総合窓口」画面が表示されますので、「介護保険の請求はこちら」を クリックします。

※代理人請求(HD)の場合も、「介護保険の請求はこちら」をクリックしてください。

4. 上部の「FAQ」をクリックします。

| 介護保険   | はじめての方 | <b>。</b> お知らせ | □<br>動作環境 | FAQ | リンク          | 「二字 ログイン |  |
|--------|--------|---------------|-----------|-----|--------------|----------|--|
| お知らせ一覧 |        |               |           |     | ▶時刻 15:57:23 |          |  |
|        |        |               |           |     |              |          |  |
|        |        |               |           |     |              |          |  |

5. 「FAQ」が表示されますので、<u>最下部までスクロール</u>し、 「A13」欄の「添付資料(電子請求受付システム\_統合インストーラ\_エラー対処方法)」の リンクをクリックします。

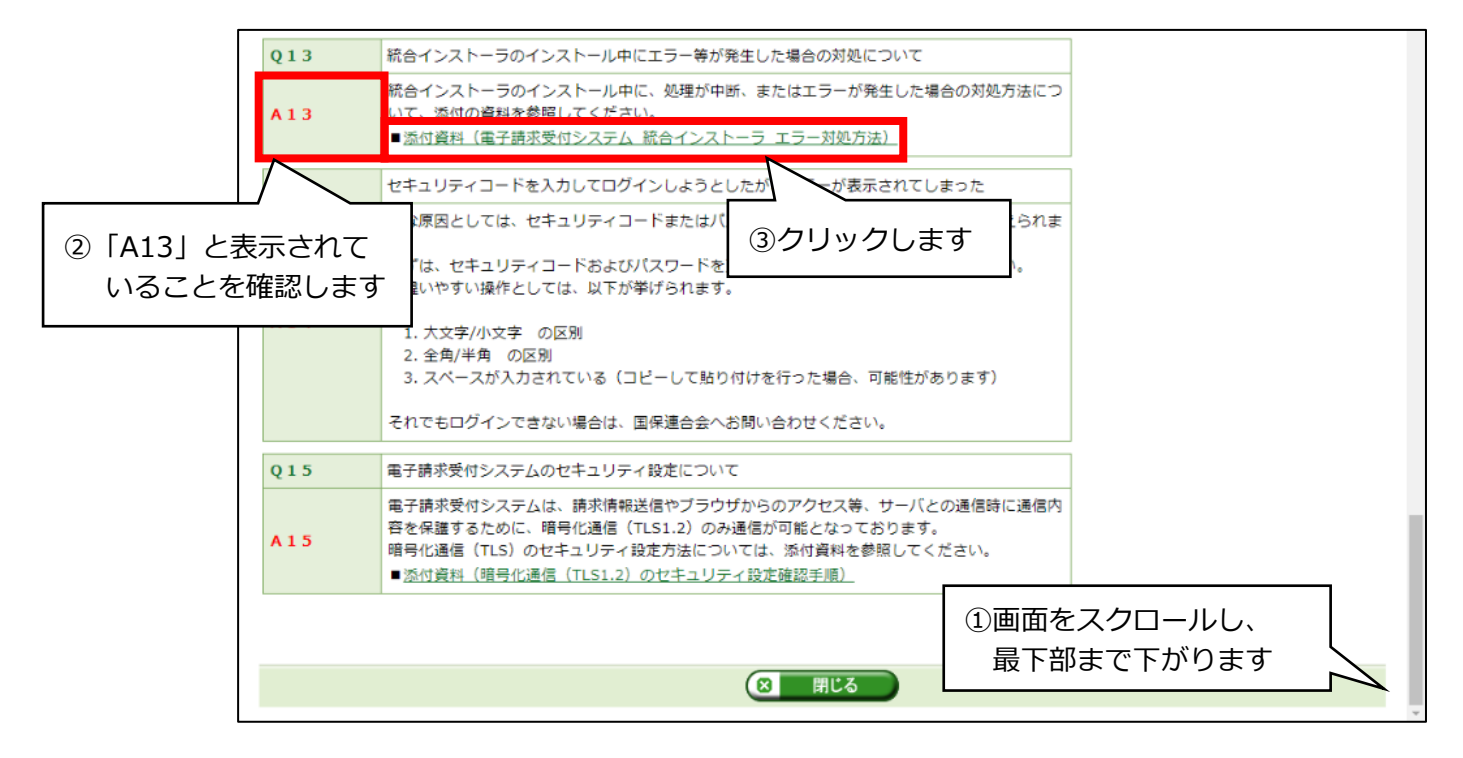

- 6. 資料が表示されますので、資料の2ページ目(個別にインストールを行うソフトウエアについて) を開きます。
  - ※ 資料が表示されない場合は、アドレスバーに
    - [https://go.microsoft.com/fwlink/p/?LinkId=2124703]と入力し、手順 8.に進みます。

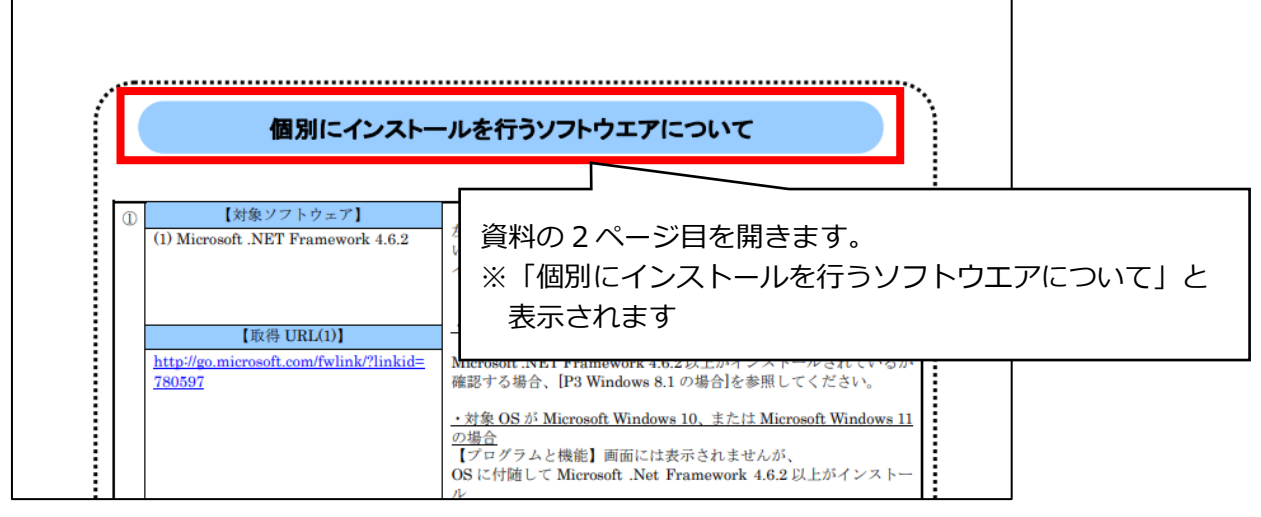

→次のページへ続きます

7. 「③」の【取得 URL(2)】の URL(https://go.microsoft.com/fwlink/p/?LinkId=2124703)を クリックします。

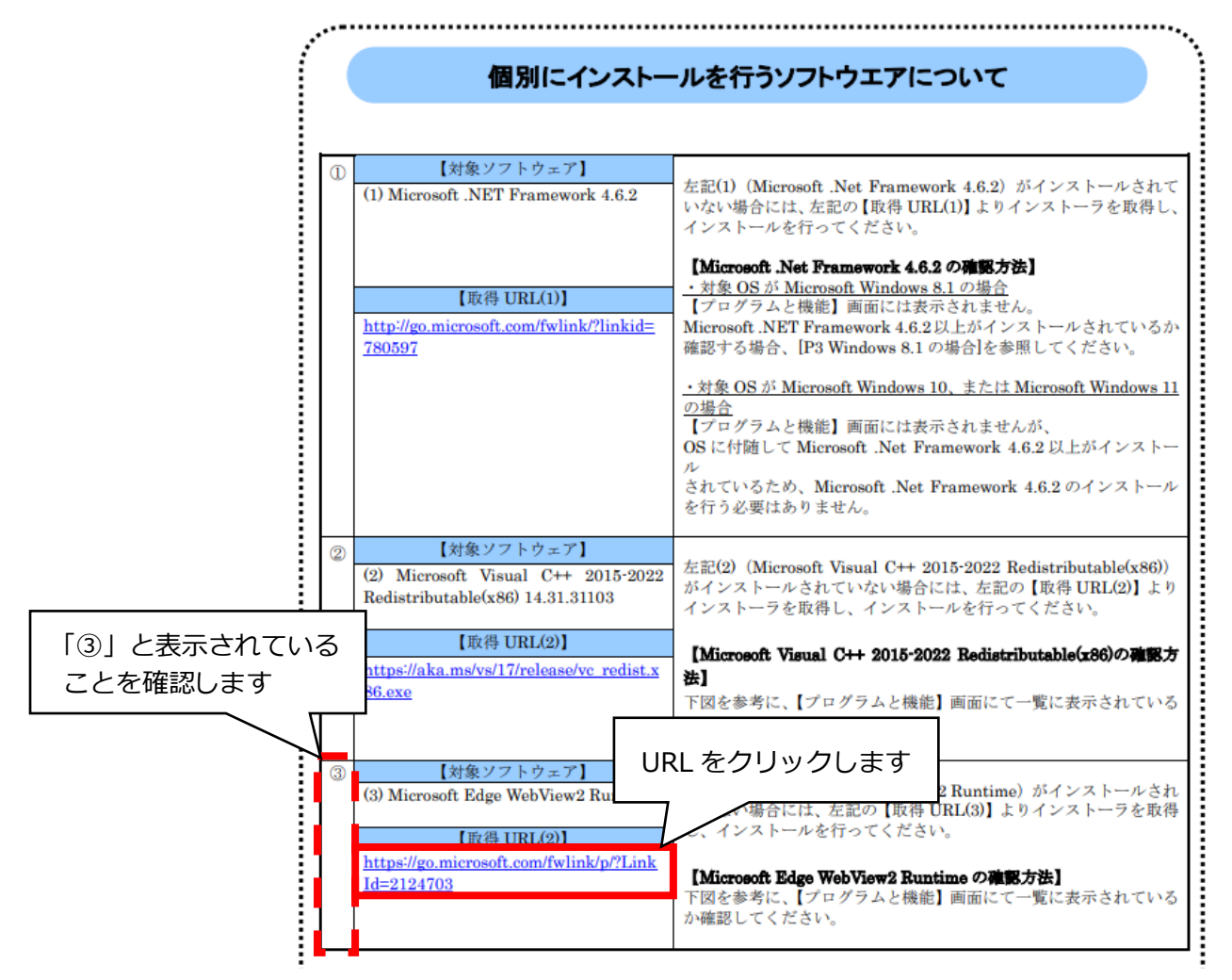

8. 右上に「MicrosoftEdgeWebview2Setup.exe」と表示されていることを確認し、「ファイルを開く」をクリックします。

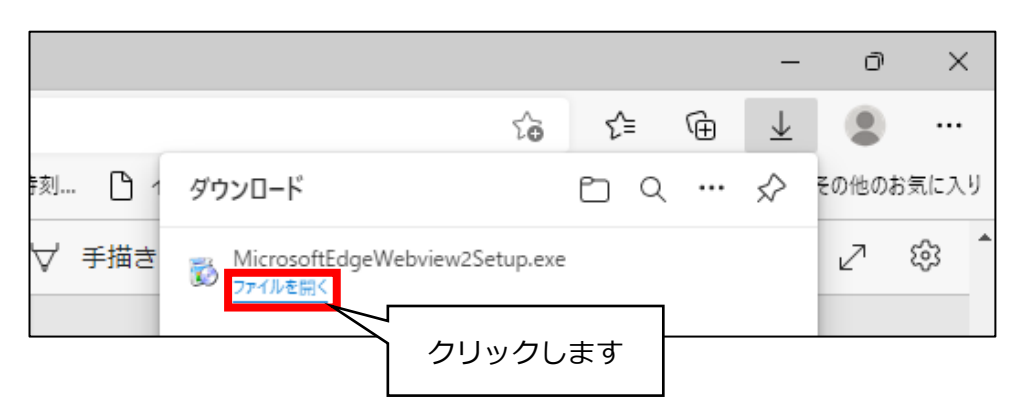

9. インストール画面が表示されます。 自動で画面が切り替わり、インストールが完了すると自動で画面が消えます。

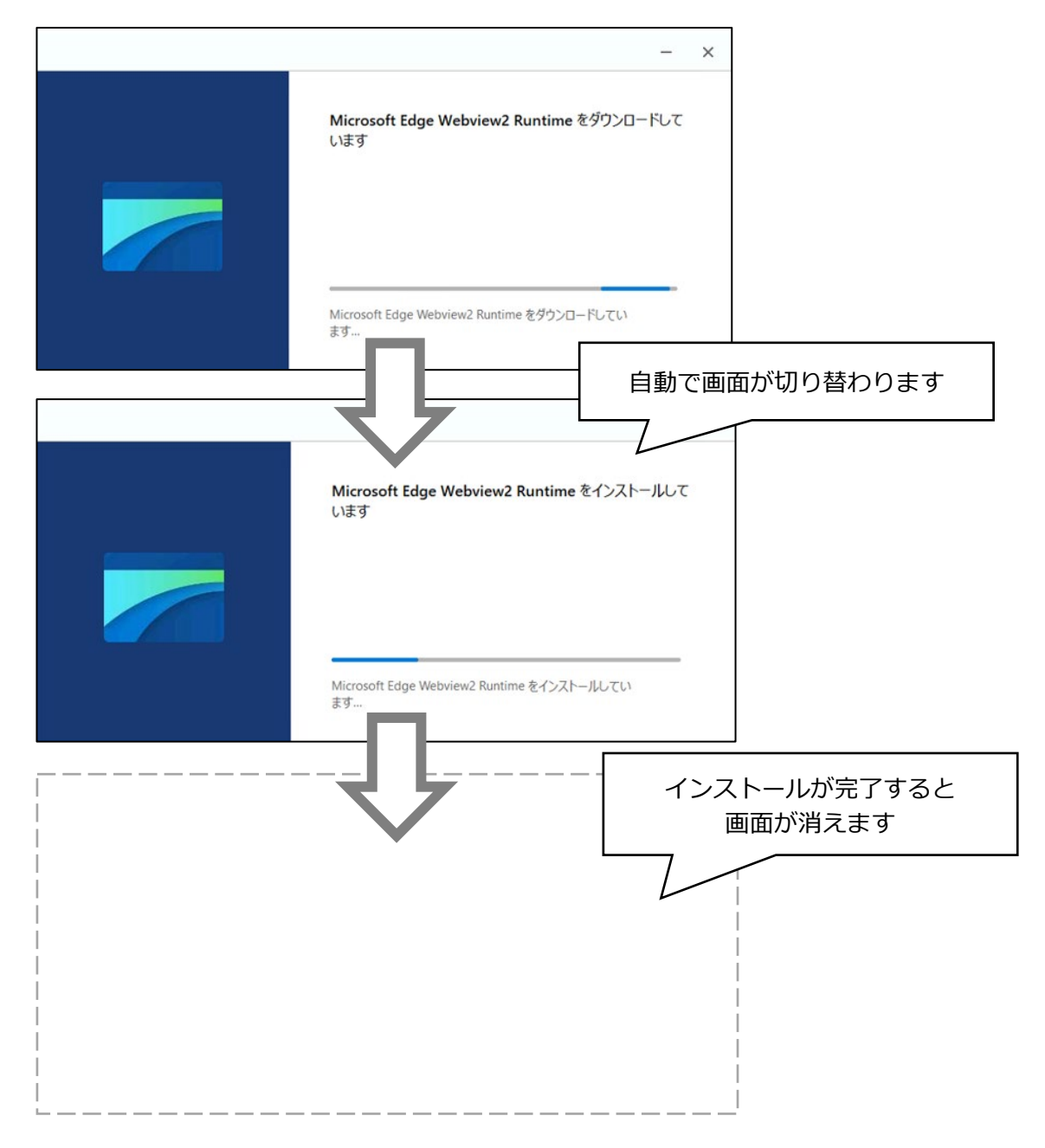

 10. 資料の2ページ目(個別にインストールを行うソフトウエアについて)をもう一度開きます。
 (※ 資料が表示されない場合は、アドレスバーに [https://aka.ms/vs/17/release/vc\_redist.x86.exe]と入力し、手順11.に進みます。

「②」の【取得 URL(2)】の URL(https://aka.ms/vs/17/release/vc\_redist.x86.exe)を クリックします。

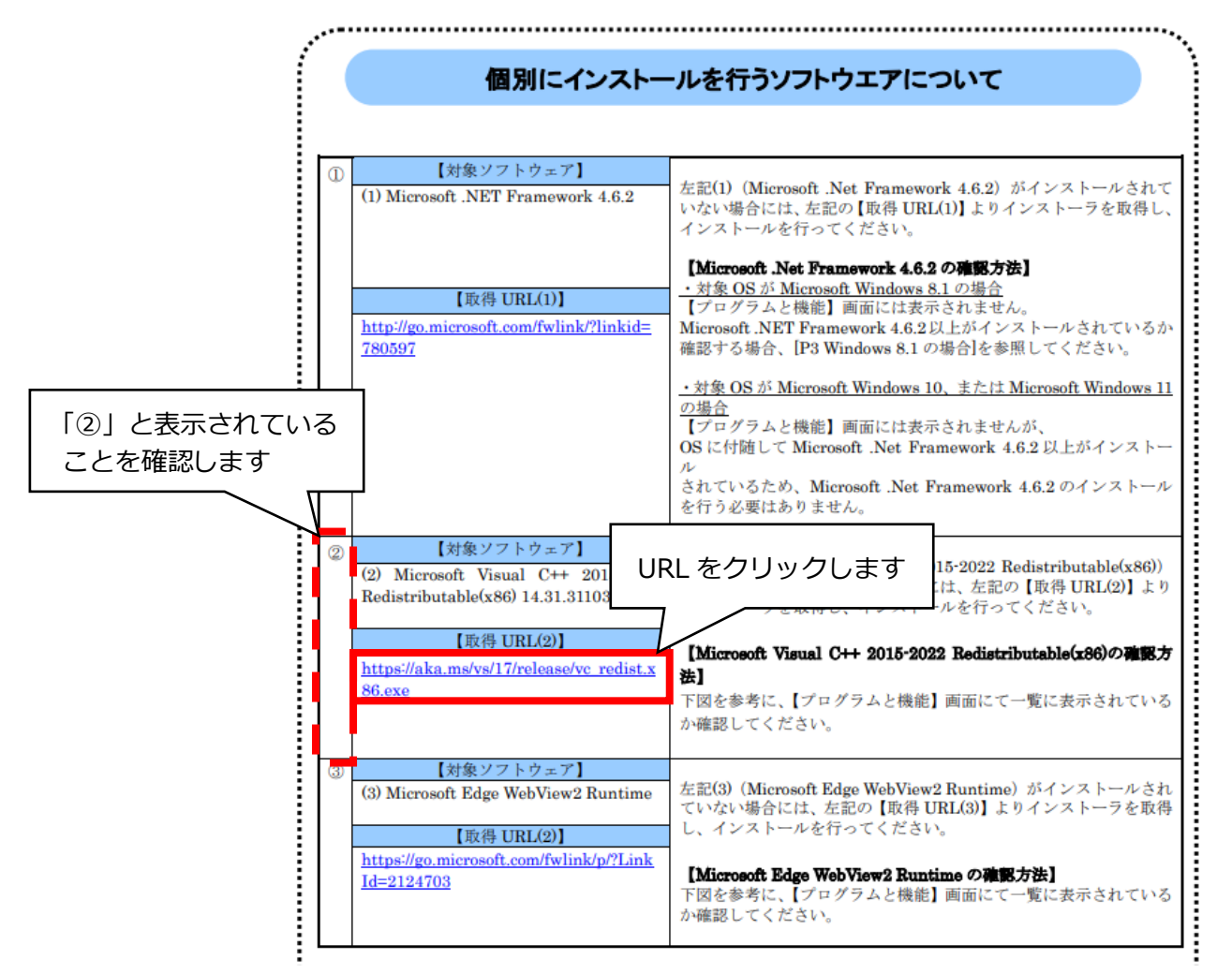

11. 右上に「VC\_redist.x86.exe」と表示されていることを確認し、「ファイルを開く」を クリックします。

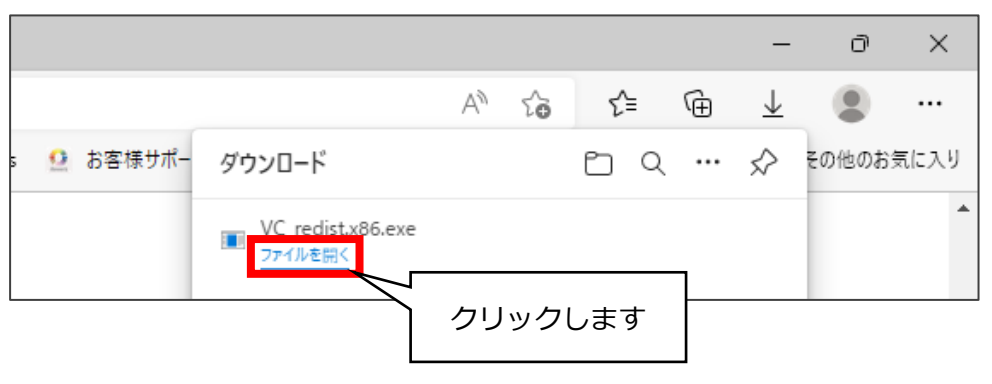

12. インストール画面が表示されます。

「ライセンス条項および使用条件に同意する」のチェックボックスをクリックして チェックを入れ、「インストール」をクリックします。

|                                            | $ \frac{1}{2} Microsoft Visual C++ 2015-2022 Redistributable (x86) - 14 \square \times Microsoft Visual C++ 2015-2022Redistributable (x86) - 14.32.31332$         |
|--------------------------------------------|----------------------------------------------------------------------------------------------------|
| <ol> <li>① クリックして<br/>チェックを入れます</li> </ol> | マイクロソフト ソフトウェア ライセンス条項 ^<br>MICROSOFT VISUAL C++ 2015 - 2022 ランタイム                                                                                                |
|                                            | 本ライセンス条項は、Microsoft Corporation(またはお客種の所在地に応じた<br>関連会社)とお客様との契約を構成します。本ライセンス条項は、上記のリフト<br>リームサレーム・ション・ローム・レーム・レーム・レーム・レーム・マン・マン・マン・マン・マン・マン・マン・マン・マン・マン・マン・マン・マン・ |
|                                            | インストール(I) 閉じる(C)                                                                                                    |

13. インストール処理が自動で進みます。

| Microsoft Visual C++ 2015-2022 Redistributable (x86) - 14 — |                  |
|-------------------------------------------------------------|------------------|
| Microsoft Visual C++ 2015-20                                | 022              |
| Redistributable (x86) - 14.32.3                             | 31332            |
| セットアップの進行状況                                                 |                  |
| 処理中: 初期化しています                                               |                  |
|                                                             |                  |
|                                                             |                  |
|                                                             | キャンヤル(C)         |
|                                                             |                  |
|                                                             |                  |
|                                                             |                  |
| Microsoft Visual C++ 2015-2022 Redistributable (x86) - 14   | インストール処理が自動で進みます |
|                                                             | 022              |
| Redistributable (v86) 14.32                                 | 21222            |
| Redistributable (xoo) - 14.52.                              | 51552            |
|                                                             |                  |
| 处理中: Microsoft Visual C++ 2022 X8b Minimum Runtime - 14.32  | 2.31332          |
|                                                             |                  |
|                                                             |                  |
|                                                             | キャンセル(C)         |

14. 「セットアップ完了」と表示されますので、「再起動」をクリックします。

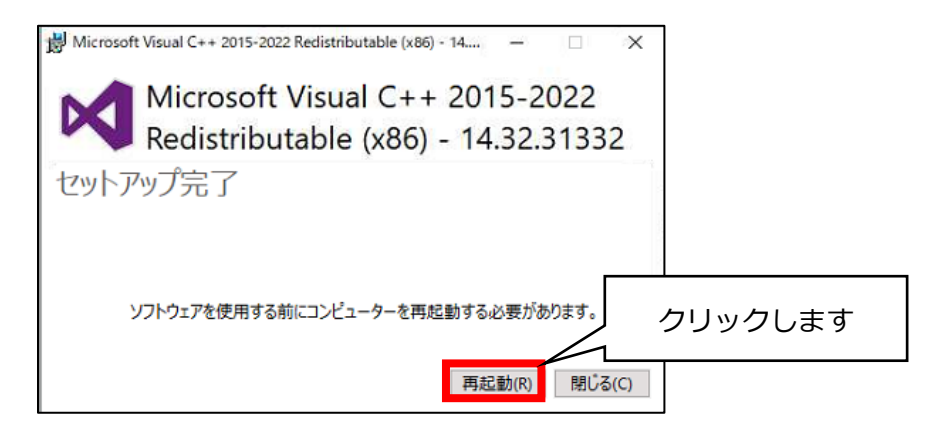

- PCの再起動が完了しましたら本書の1ページ目(手順1.)をご覧いただき、もう一度 統合インストーラのバージョンアップ作業を 行ってください。
  - ※ 本手順書の通りに操作してもうまくインストールができない場合は、 サポートセンターまでお問い合わせください。

手順は以上です。

### <お問い合わせ>

ご不明な点等がございましたら、サポートセンターまでお問い合わせください。 TEL 0120-036-653 弊社ホームページでも、お問い合わせを受付しております。 システムより「カスタマサポート」をクリック、またはQRコードをスキャン

## 販売元:株式会社コンダクト

### 製造元:公益社団法人国民健康保険中央会

※『Flowers NEXT』をすべてご解約された場合は、「介護伝送通信ソフト」の サポートはお受けできかねますので、ご了承のほどお願いいたします。